## 事前準備

1.参加登録ページより、参加登録とお支払手続きを完了させてください。

2.接続機器の準備を行ってください。ライブ配信プログラムは Zoom を使用します。 Zoom では Windows、Mac、 Linux、Android(スマートフォン・タブレット等)、iOS(iPad、iPhone 等)に対応しております。サポートさ れている利用可能な機器(OS のバージョン等)をご確認ください。

3.インターネット環境の準備と設定を行ってください。PC を使用する場合は有線 LAN 接続を強く推奨いたしま す。また、使用ブラウザは Google Chrome を推奨いたします。

4.付属設備(スピーカー)の準備と設定を行ってください。事前に Zoom のオーディオ設定でスピーカーをテス トし、音量を確認してください。PC の場合は Zoom の音量の他に、PC 本体の音量設定も確認してください。

5.Web 会議システム「Zoom」のインストールを行ってください(ミーティング用 Zoom クライアント、無料)。 アカウント取得は任意です。各プログラムの参加前に参加者情報を入力いただきます。 <Zoom 公式サイト:https://zoom.us/download>

## 当日の流れ

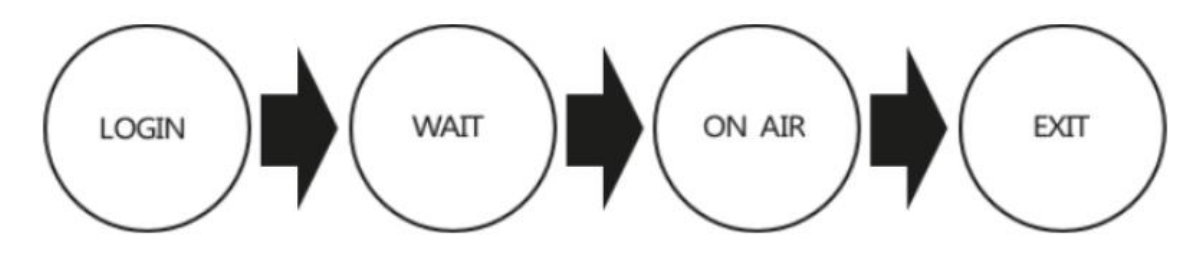

1.ライブ配信当日、配信画面よりログインしてください。

※必ず安定したインターネット環境で参加をお願いいたします。

2.「Live 配信」ページより該当プログラムの「視聴する」ボタンをクリックしてください。クリックすると Zoom が起動いたします。セッション開始 15 分前よりログイン可能です。

3.開始時間になるとセッションが開始いたします。

4.演者発表後の質疑応答および総合討論の際に、Q&A 機能で質問が可能です。音声による質問はできません。
座長が選定の上、演者に質問いたします。回答の有無は、座長・演者の先生方に一任とさせていただきます。
5.セッション終了後、必ず「視聴終了」ボタンを押し、マイページのeテスティングにご解答ください。

視聴に関しての注意事項

第 31 回日本小児整形外科学会学術集会の配信画面内に掲載された抄録ならびに発表スライドに関して、写真撮影(スクリーンショットを含む)・ビデオ撮影・録音は一切禁止いたします。